## Starfish – How to Set Up Email Notifications

This tutorial will show you how to set up your email notifications.

## **Directions:**

- 1. Log into Starfish.
- 2. Click on the 3 bars by the Starfish title.

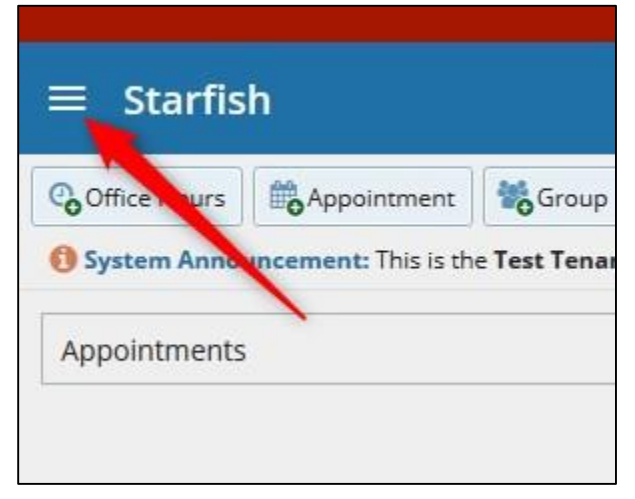

3. Click the arrow next to your name and then Email Notifications.

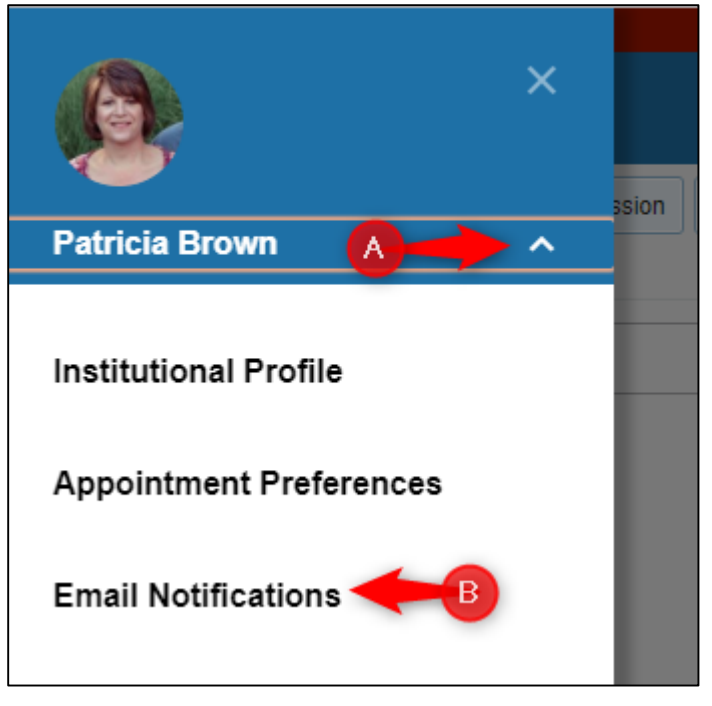

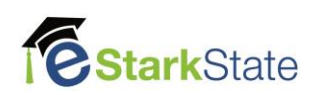

4. Select the options you want in the Appointments Notifications section.

| Appointments Notifications                                                                                                    |  |  |  |  |  |  |  |
|----------------------------------------------------------------------------------------------------|--|--|--|--|--|--|--|
|                                                                                                    |  |  |  |  |  |  |  |
| Planning Reminders 🔘 send me a separate email reminder for each appointment                                                                              |  |  |  |  |  |  |  |
| send one email reminder with all appointments                                                                                                    |  |  |  |  |  |  |  |
| I don't send me an email reminder                                                                                                    |  |  |  |  |  |  |  |
| Send Planning Reminders: 9:00 am 🗸 the day of 🗸 the appointments                                                                                         |  |  |  |  |  |  |  |
| Appointment Alerts: Send me an email 15 v minutes before the start of an appointment                                                                     |  |  |  |  |  |  |  |
| Send me an email with a calendar attachment for every:                                                                                                   |  |  |  |  |  |  |  |
| Change to my appointments Change to my Office Hours/Group Sessions                                                                                       |  |  |  |  |  |  |  |
| Read busy times from my external Exchange calendar                                                                                                    |  |  |  |  |  |  |  |
| Important: In order for this setting to take effect, you must share your calendar with StarFishO365@starkstate.edu. Click here for further instructions. |  |  |  |  |  |  |  |
|                                                                                                    |  |  |  |  |  |  |  |

5. Select the options you want in the Summary Emails section.

| Summary Emails                                                         |  |  |  |  |  |  |  |
|------------------------------------------------------------------------|--|--|--|--|--|--|--|
| Send me a summary email of all tracking item and appointment activity: |  |  |  |  |  |  |  |
| ✓ Daily at 2:00 am                                                     |  |  |  |  |  |  |  |
| 🗌 Weekly on Monday 💙 at 9:00 am 💙                                      |  |  |  |  |  |  |  |
|                                                                        |  |  |  |  |  |  |  |

6. Select the options you want in the Summary Emails section.

| Tracking Item Notifications |                                           |                           |                             |              |                                                        |                              |  |
|-----------------------------|-------------------------------------------|---------------------------|-----------------------------|--------------|--------------------------------------------------------|------------------------------|--|
| Send                        | d me an immediate email whenever:         | 🗌 an item is raised       | an item is cleared          | 🕑 an ite     | em is assigned to me                                   |                              |  |
| You ma                      | y be notified of tracking items raised fo | or the following rules cr | eated by the administrator. | Note that fo | or rules with emergency                                | notifications                |  |
| Flag                        | Rules                                     |                           |                             |              |                                                        |                              |  |
|                             | Name                                      |                           | Category                    |              | Description                                            |                              |  |
|                             | 🔹 Librarian Appointment                   |                           | ACADEMIC: REFERRAL          |              | Use this referral to refe                              | r students to                |  |
|                             | 📕 Success Coach Referral                  |                           | ACADEMIC: FLAG              |              | Use this flag to alert the<br>week. If this is an emer | e coaching st<br>gency pleas |  |
|                             | <ul> <li>Tutoring Referral</li> </ul>     |                           | ACADEMIC: REFERRAL          |              | Use this to refer a stud                               | ent to tutorin               |  |
|                             |                                           |                           |                             |              |                                                        |                              |  |

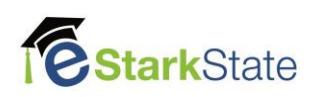

7. Click **Submit** button at the bottom right or upper right.

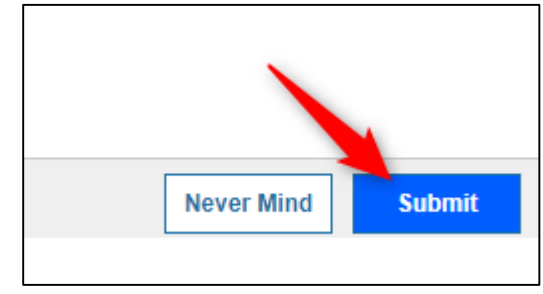

**NOTE:** To return to the home page, click the **3 bars** and then **Home** 

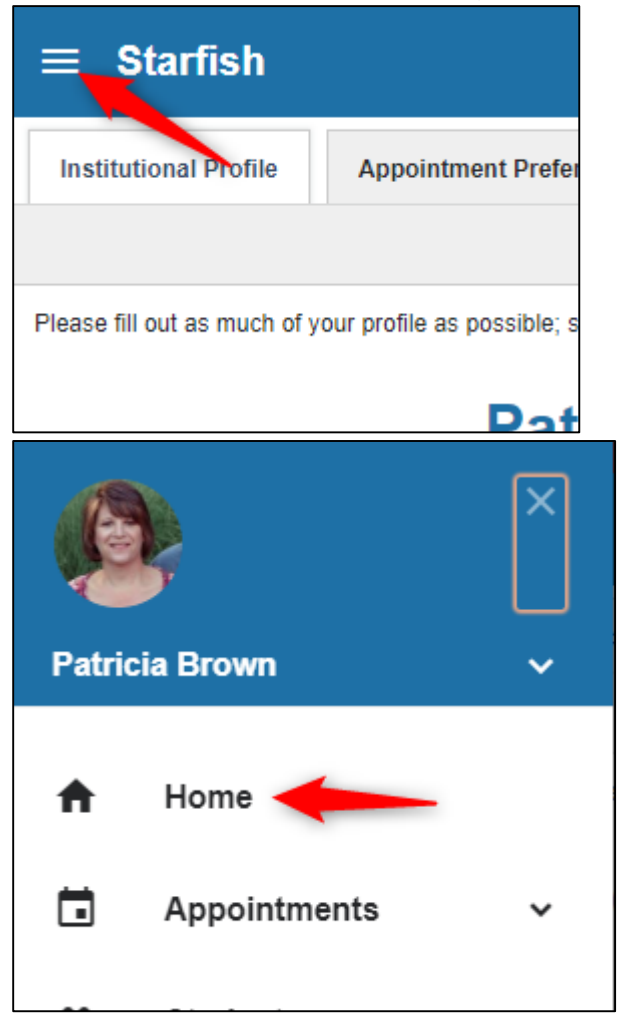

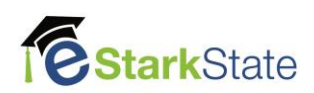